## **Merging Patrons in Evergreen**

04.06.10, chb

## Overview

This process will merge two or more patron records together into one record. It will retain all patron information, patron fines, and patron checkouts. It will also allow all merged patron ID numbers (library card numbers) to continue to be active. The patron ID number (library card number) for the lead account will not void the other patron ID numbers, but rather is the one displayed within the record.

## Procedure

- 1. Acquire lists of duplicate patrons via an Evergreen report or by contacting a member of the NTLC Reports committee.
- 2. Select Search for Patrons from the Evergreen menu and enter the patron's last name and first name in the appropriate text entry boxes.
- 3. Verify that the patrons retrieved are indeed duplicate patrons.
- 4. If they are duplicate patrons, shift click to select the patrons and click the Merge Patrons button. See Example A: Patron Search Screen below.

| 1: decatdirector@Decatur-director.catalog.northtexaslibraries.org     |               |                  |              |               |            |                          | - 6 🐱                 |
|-----------------------------------------------------------------------|---------------|------------------|--------------|---------------|------------|--------------------------|-----------------------|
| <u>File Edit Search Circulation Cataloging Acquisitions (Preview)</u> |               |                  |              |               |            |                          | Admin (-              |
| 1 Patron Search                                                       |               |                  |              |               |            |                          | >                     |
| DATRON LOR                                                            |               |                  |              |               |            |                          |                       |
| PATRON, JOE                                                           |               |                  |              |               |            | Merge Patrons S          | earth Form            |
|                                                                       |               |                  |              |               |            |                          |                       |
| Standing                                                              | Active        | Barred           | Birth Date   | Family Name   | First Name | Home Library (Full Name) | Middle Name 🛱         |
| No Blocks/Penalties                                                   | Yes           | No               | 1980-01-01   | PATRON        | JOE        | Decatur Public Library   |                       |
|                                                                       | Yes           | No               | 1972-04-04   | PATRON        | JOE        | Decatur Public Library   |                       |
|                                                                       |               |                  |              |               |            |                          |                       |
| -                                                                     |               |                  |              |               |            |                          |                       |
| Status                                                                |               |                  |              |               |            |                          |                       |
| Adult                                                                 |               |                  |              |               |            |                          |                       |
| DECATUR                                                               |               |                  |              |               |            |                          |                       |
| Expires on 2012 04 05                                                 |               |                  |              |               |            |                          |                       |
| Holde: 0                                                              |               |                  |              |               |            |                          |                       |
| Available: 0                                                          |               |                  |              |               |            |                          |                       |
| Credit: \$0.00                                                        |               |                  |              |               |            |                          |                       |
| Bills: \$ 0.00                                                        |               |                  |              |               |            |                          |                       |
| Check Outs: 0                                                         |               |                  |              |               |            |                          |                       |
| Overdue: 0                                                            |               |                  |              |               |            |                          |                       |
| Long Overdue: 0                                                       |               |                  |              |               |            |                          |                       |
| Claimed Returned: 0                                                   |               |                  |              |               |            |                          |                       |
| Lost: U<br>Non Catalogodi 0                                           | -             |                  |              |               |            |                          |                       |
| Non cataloged. 0                                                      | 1             |                  |              |               |            |                          |                       |
| ID and Contact Information                                            |               |                  |              |               |            |                          |                       |
| Library Card: <u>999999999999999</u>                                  |               |                  |              |               |            |                          |                       |
| ID 1: Drivers License                                                 |               |                  |              |               |            |                          |                       |
| xxxx99999                                                             |               |                  |              |               |            |                          |                       |
| ID 2:                                                                 | <u>i</u>      |                  |              |               |            |                          |                       |
| Date of Birth: <hidden></hidden>                                      |               |                  |              |               |            |                          |                       |
| D DI 040 077 0740                                                     |               |                  |              |               |            |                          |                       |
| Day Phone: 940-627-5512                                               |               |                  |              |               |            |                          |                       |
| Other Phone:                                                          |               |                  |              |               |            |                          |                       |
| other mone.                                                           |               |                  |              |               |            |                          |                       |
| OPAC Login: 99999999999999                                            |               |                  |              |               |            |                          |                       |
| Email: joe_patron@yahoo.com                                           |               |                  |              |               |            |                          |                       |
|                                                                       |               |                  |              |               |            |                          |                       |
| Mailing Address                                                       |               |                  |              |               |            |                          |                       |
| 1700 Hwy. 51 S.                                                       |               |                  |              |               |            |                          |                       |
|                                                                       |               |                  |              |               |            |                          |                       |
| DECATUR TX 76248                                                      |               |                  |              |               |            |                          |                       |
| - Physical Addross                                                    |               |                  |              |               |            |                          |                       |
| 1700 Lives 51 C                                                       |               |                  |              |               |            |                          |                       |
| 1/00 HWy. 31 S.                                                       |               |                  |              |               |            |                          |                       |
| DECATUR TX 76248                                                      |               |                  |              |               |            |                          |                       |
|                                                                       |               |                  |              |               |            | Save Columns Co          | py to Clipboard Print |
|                                                                       |               |                  |              |               |            |                          |                       |
|                                                                       |               |                  |              |               |            |                          |                       |
| 🚱 Google 📰 🖸 🕹 📀  🚳                                                   | Pandora Radio | 🛐 20 <u>10 т</u> | LA Confe 🔷 2 | xulrunner 🗸 🚺 | Procedures | 📄 Dedupping or 🛛 🗳 🖾 🧕   | 🕸 📑 🕵 🛄 📑 🏟 3:34 PM   |
|                                                                       |               |                  | JI.          |               | JL.        |                          |                       |

Example A: Patron Search Screen

5. Select a record to be the lead record and click on Merge. It is preferable that you use the most complete and accurate record. See Example B: Merge Screen on the next page.

| Record Merging<br>Merge these records? (Select the "lead" The | n, select merge.                                                                       |                      |            |                          |                                      |
|---------------------------------------------------------------|----------------------------------------------------------------------------------------|----------------------|------------|--------------------------|--------------------------------------|
| Merge                                                         | (B)                                                                                    | Select a lead record |            | Merge Patrons            | Search <u>F</u> orm <u>R</u> etrieve |
| PATRON IOF                                                    | PATPON JOE                                                                             |                      |            |                          |                                      |
| FAIRON, JOE                                                   | FAIRON, JOE                                                                            |                      | First Name | Home Library (Full Name) | Middle Name                          |
| No Disalia (Davatkia)                                         |                                                                                        |                      | JOE        | Decatur Public Library   |                                      |
|                                                               | CHECK AND COLLECT FINES APPROPRIATELY.                                                 |                      | JOE        | Decatur Public Library   |                                      |
|                                                               | Standing                                                                               |                      |            |                          |                                      |
| Status                                                        | Patron exceeds fine threshold                                                          |                      |            |                          |                                      |
| Adult                                                         | Patron exceeds max overdue item threshold<br>Patron exceeds max overdue item threshold |                      |            |                          |                                      |
| DECATOR<br>Internet Filtered                                  |                                                                                        |                      |            |                          |                                      |
| Expires on 2013-04-05                                         | Status                                                                                 |                      |            |                          |                                      |
| Holds:                                                        | Adult                                                                                  |                      |            |                          |                                      |
| Available:                                                    | DECATUR                                                                                |                      |            |                          |                                      |
| Credit: \$0.00<br>Bille                                       | Expires on 2013-03-23                                                                  | =                    |            |                          |                                      |
| Check Outs:                                                   | Holds:                                                                                 |                      |            |                          |                                      |
| Overdue:                                                      | Available:                                                                             |                      |            |                          |                                      |
| Long Overdue:                                                 | Credit: \$0.00                                                                         |                      |            |                          |                                      |
| Claimed Returned:                                             | Bills:<br>Check Oute:                                                                  |                      |            |                          |                                      |
| Non Cataloged:                                                | Overdue:                                                                               |                      |            |                          |                                      |
|                                                               | Long Overdue:                                                                          |                      |            |                          |                                      |
| ID and Contact Information                                    | Claimed Returned:                                                                      |                      |            |                          |                                      |
| ID 1: Drivers License                                         | Non Cataloged:                                                                         |                      |            |                          |                                      |
| xxxxx9999                                                     |                                                                                        |                      |            |                          |                                      |
| ID 2:                                                         | ID and Contact Information                                                             |                      |            |                          |                                      |
| Date of Birth: <hidden></hidden>                              | Library Card: 200070000909099                                                          |                      |            |                          |                                      |
| Day Phone: 940-627-5512                                       | BUBBA PATRON                                                                           |                      |            |                          |                                      |
| Evening Phone:                                                | ID 2:                                                                                  |                      |            |                          |                                      |
| Other Phone:                                                  | Date of Birth: <hidden></hidden>                                                       |                      |            |                          |                                      |
| OPAC Login: 9999999999999999                                  | Day Phone: 940-000-0000                                                                |                      |            |                          |                                      |
| Email: joe_patron@yahoo.com                                   | Evening Phone: 940-000-0000                                                            |                      |            |                          |                                      |
|                                                               | Other Phone:                                                                           |                      |            |                          |                                      |
| Mailing Address                                               | OPAC Login: 200070000909099                                                            |                      |            |                          |                                      |
| 1/00 Hwy. 51 S.                                               | Email:                                                                                 |                      |            |                          |                                      |
| DECATUR TX 76248                                              | Mailing Address                                                                        |                      |            |                          |                                      |
| 1700 Hwy. 51 S.                                               |                                                                                        |                      |            |                          |                                      |
| 2.001.01.01                                                   |                                                                                        |                      |            |                          |                                      |
| DECATUR TX 76248                                              |                                                                                        |                      |            |                          |                                      |
|                                                               |                                                                                        |                      |            | Save Columns             | Copy to Clipboard                    |

Example B: Merge Screen

- 6. Enter the merged record and select Edit>3. Addresses. Delete the duplicate addresses created by the merge, if appropriate.
- 7. Clean up remaining fields within the patron record as needed, standardizing entry and removing inaccurate or incomplete information.
- 8. Select 4. Groups and Permissions and add the following note to the Alert box, "BRIDGEPORT/DECATUR MERGED PATRONS. CHECK AND COLLECT FINES APPROPRIATELY."
- 9. Select Finish.
- 10. Select Save User.